| (TST                          |
|-------------------------------|
| Tribunal Superior do Trabalho |

Tribunal Superior do Trabalho Secretaria de Tecnologia da Informação

Coordenadoria de Suporte Técnico aos Usuários

# MANUAL DE REQUISIÇÃO DE MATERIAIS DE CONSUMO NO SISTEMA ASI "AUTOMATION SYSTEM OF INVENTORY"

SETEMBRO/2012

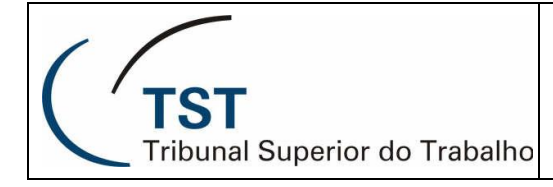

## Acesso ao Sistema

Para acessar o Sistema de Almoxarifado, o usuário deverá cumprir os passos preliminares descritos a seguir:

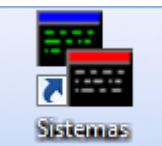

-Clique no ícone Administrativos na Área de Trabalho do Windows.

-Depois acesse o ícone "Sistema de Almoxarifado";

| 🗊 Sistema de Almoxarifado                 | 14/02/2005 10: 9 | Atalho             | 1 KB |
|-------------------------------------------|------------------|--------------------|------|
| 😹 Sistema de Gestão da Unidade            | 09/04/2010 07:25 | Atalho             | 1 KB |
| ᡒ Solicitação de Serviço                  | 12/05/2009 14:08 | Atalho             | 1 KB |
| 🔚 SubAlmoxarifado                         | 03/02/2006 14:54 | Atalho             | 1 KB |
| 🚴 Troca de Senha Sistemas Administrativos | 24/03/2011 13:41 | Atalho da Internet | 1 KB |

-Em seguida será dada a carga ao sistema, apresentando a tela de **Identificação do Usuário**, que deverá ser preenchida da seguinte forma:

#### Usuário: COXXXXX (matrícula do usuário) Senha: A mesma dos Sistemas Administrativos.

Obs.: Em "Conexão" sempre manter a opção "Almoxarifado Central – TST" selecionada.

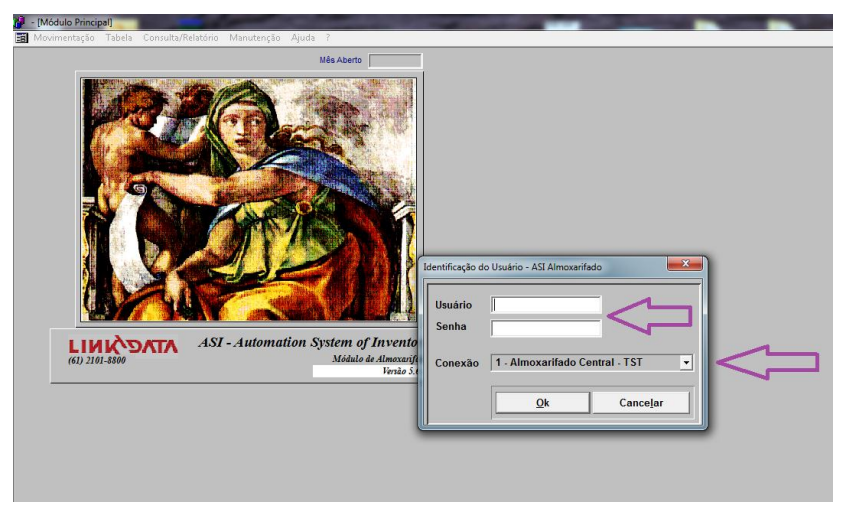

OBS: A senha é a mesma utilizada nos Sistemas Administrativos (contracheque), porém, para ter acesso o usuário deverá solicitar o cadastramento junto à CMLOG.

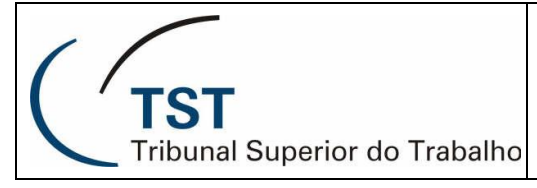

## Menu Movimentação

#### Requisição - Cadastramento

1. Para acessar a tela de requisição, o usuário deverá clicar no **Menu Movimentação – Requisição** – **Cadastramento**, para apresentar a seguinte tela:

| 🖻 Almoxarifado 1.9 - TSE/Oracle - [Requisição de Material] 🛛 📃 🗗 🔀 |                |                            |                    |                        |                    |                      |                |               |              |
|--------------------------------------------------------------------|----------------|----------------------------|--------------------|------------------------|--------------------|----------------------|----------------|---------------|--------------|
| 🛅 <u>M</u> ovimentação 📑                                           | <u>F</u> abela | <u>C</u> onsulta/Relatório | <u>M</u> anutenção | <u>Aj</u> uda <u>?</u> |                    |                      |                | L             | _ <u>8</u> × |
| \$                                                                 |                | - 4>                       | [<br>[             | Cons.                  | <b>V</b><br>Limpar | <b>⊡+</b><br>Įncluir | Atterar Exc    | luir Relat.   | Sair         |
| Código Data da Solicitação 20/10/96                                |                |                            |                    |                        |                    |                      |                |               |              |
| Localização                                                        | 01300          | 0 - ASSESSORIA DE          | E CERIMONIAL I     | E REL. INSTI           | TUC   ED           | SEDE 1               | ICU, GABINETE  | - SALA 006, / | ACI          |
| Ramal                                                              |                |                            |                    |                        |                    | <u> </u>             |                |               |              |
|                                                                    |                | Descriçã                   | D                  |                        |                    | UM                   | Qtd.Solicitada | Qtd.Fornecid  | a            |
|                                                                    |                |                            |                    |                        |                    |                      |                |               |              |
|                                                                    |                |                            |                    |                        |                    |                      |                |               |              |
|                                                                    |                |                            |                    |                        |                    |                      |                |               |              |
|                                                                    |                |                            |                    |                        |                    |                      |                |               |              |
|                                                                    |                |                            |                    |                        |                    |                      |                |               |              |
| Observação                                                         |                |                            |                    |                        |                    |                      |                |               |              |
|                                                                    |                |                            |                    |                        |                    |                      |                |               |              |
|                                                                    |                |                            |                    |                        |                    |                      |                |               | -            |

Esta tela oferece ao usuário o cadastramento diário das requisições de materiais pedidas pelos diversos setores. Seu preenchimento é bastante simplificado, basta seguir os seguintes passos:

Data – campo que já vem preenchido com a data da operação do registro da requisição no Sistema;

Iccalização - local de onde partiu o pedido. Este campo estará previamente preenchido pelo próprio Sistema, pois a senha do usuário estará ligada ao setor no qual ele pertence, permitindo assim, efetuar requisição apenas do setor que lhe compete;

**Ramal** - campo preenchido automaticamente pelo Sistema, correspondente ao setor requisitante;

Excluir - botão que ao ser clicado exclui o material selecionado indevidamente;

**Observação** - campo livre para qualquer observação a ser feita relacionado à requisição do material;

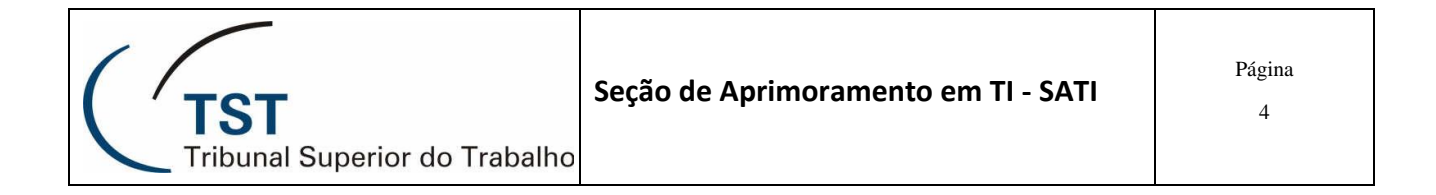

2. O passo inicial será clicar com o mouse no campo descrição, e em seguida digitar o nome total ou parcial do material seguido do clique no botão **Carregar**.

| Texto  |                  | ×                 |
|--------|------------------|-------------------|
| CANETA |                  |                   |
|        | <u>C</u> arregar | Cance <u>l</u> ar |

3. Na próxima tela aparecerá o resultado da consulta, onde o usuário deverá selecionar o material desejado e carregá-lo para a tela principal.

| 🗄 Pesquisa 🛛 🗙                            |                                                    |                                                           |  |  |  |  |  |  |  |
|-------------------------------------------|----------------------------------------------------|-----------------------------------------------------------|--|--|--|--|--|--|--|
|                                           |                                                    | Descrição                                                 |  |  |  |  |  |  |  |
|                                           | ÷                                                  | 751000303 - BORRACHA BRANCA EM REFIL PARA CANETA BORRACHA |  |  |  |  |  |  |  |
|                                           | 751000302 - BORRACHA BRANCA TIPO "CANETA BORRACHA" |                                                           |  |  |  |  |  |  |  |
|                                           |                                                    | 751000101 - CANETA ESFEROGRÁFICA AZUL                     |  |  |  |  |  |  |  |
|                                           |                                                    | 751000102 - CANETA ESFEROGRÁFICA PRETA                    |  |  |  |  |  |  |  |
|                                           |                                                    | 751000103 - CANETA ESFEROGRÁFICA VERMELHA                 |  |  |  |  |  |  |  |
| Conta 0034903016 - MATERIAL DE EXPEDIENTE |                                                    |                                                           |  |  |  |  |  |  |  |
| <u>C</u> arregar Cance <u>l</u> ar        |                                                    |                                                           |  |  |  |  |  |  |  |

4. O próximo passo será inserir na tela principal a quantidade solicitada no campo próprio.

5. Caso deseje inserir novos materiais, tecle <tab> ou clique com o mouse no campo "Descrição" e digite o nome do novo material;

6. Após digitar todos os materiais a ser requisitado com a devida quantidade, finalizar o registro com o clique no botão **Incluir** na barra de ferramentas principal.

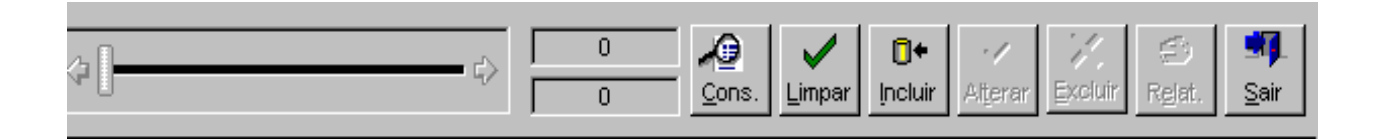

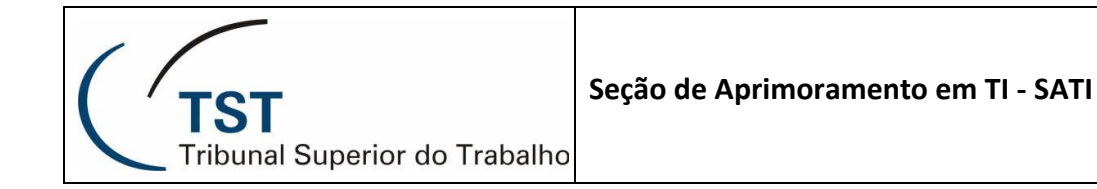

Nesta barra contém as seguintes funções:

D Consulta – ao clicar neste botão, apresentará todos os registros cadastrados por este setor;

D Limpar – campo para limpar os dados contidos na tela e reiniciar um novo procedimento;

Incluir – ao clicar neste botão, este gera o código de registro da requisição;

2 Sair – este botão efetua a saída da tela de requisição.

Para sair completamente do Sistema ASI, basta clicar com o mouse no **Menu Movimentação – Finaliza**, ou **Inicia outra Sessão**, para que um novo usuário entre com a próprio senha.

### RESPONSÁVEIS PELA CONFECÇÃO

Seção de Aprimoramento em TI - SATI

### RESPONSÁVEL PELA PADRONIZAÇÃO E PUBLICAÇÃO

Seção de Aprimoramento em TI - SATI